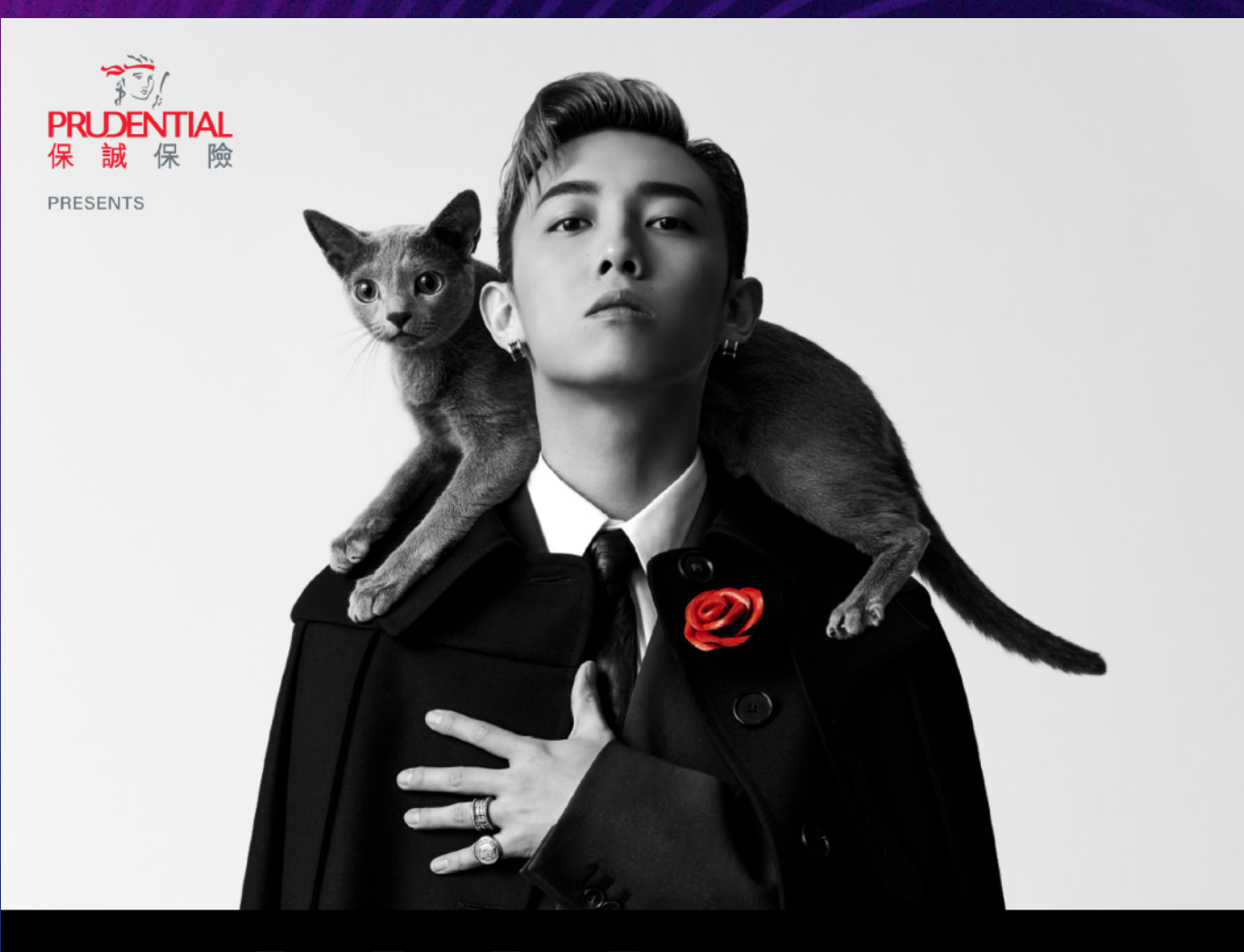

# 購買及兌換流程

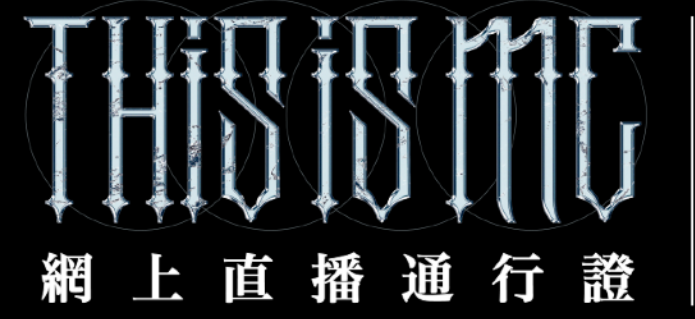

網上直播日期: 2023年1月22日 網上直播時間: 晚上8時15分 票價:港幣\$380

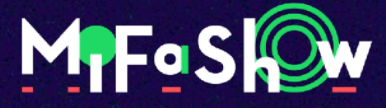

### 第一步:登入網上直播通行證購票網站

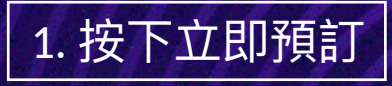

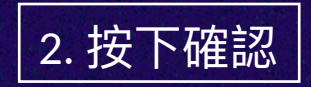

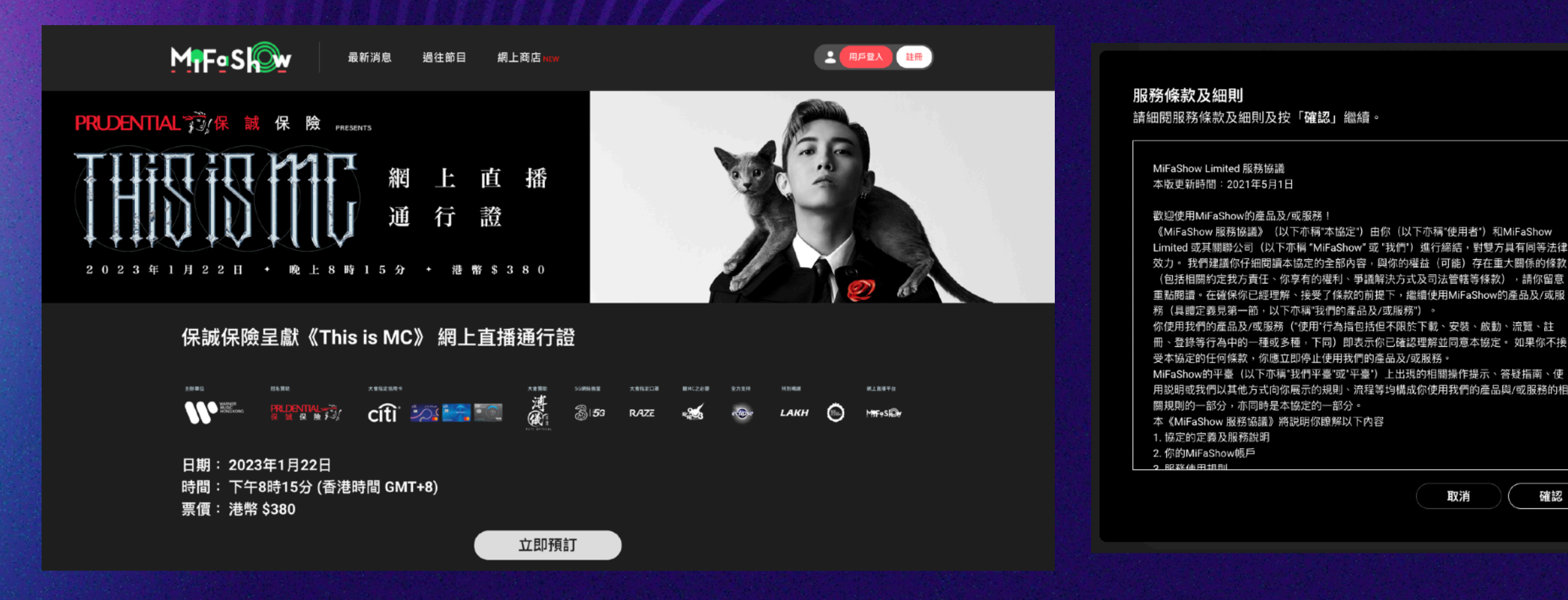

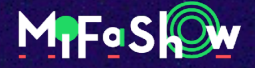

確認

取消

### 第二步:填寫註冊及預訂資料

| 1. 填寫註冊資料,按下立即預訂 |                                            |  |  |
|------------------|--------------------------------------------|--|--|
|                  |                                            |  |  |
|                  | 註冊及預訂                                      |  |  |
|                  | 姓名                                         |  |  |
|                  | 國家/區碼 電話                                   |  |  |
|                  | 電郵                                         |  |  |
|                  | 確認電郵                                       |  |  |
|                  | 密碼                                         |  |  |
|                  | 確認密碼                                       |  |  |
|                  | 日期                                         |  |  |
|                  | 2023年01月22日 -                              |  |  |
|                  | 金額<br>港幣 380 元                             |  |  |
|                  | ·                                          |  |  |
| and the second   | 保誠保險星獻《This is MC》 網上直播通行證                 |  |  |
|                  | 日期: 2023年1月22日<br>時間: 下午8時15分 (香港時間 GMT+8) |  |  |
|                  | 1 我確認我已開請及同意相關的 <u>使用條款及私屬政策。</u>          |  |  |

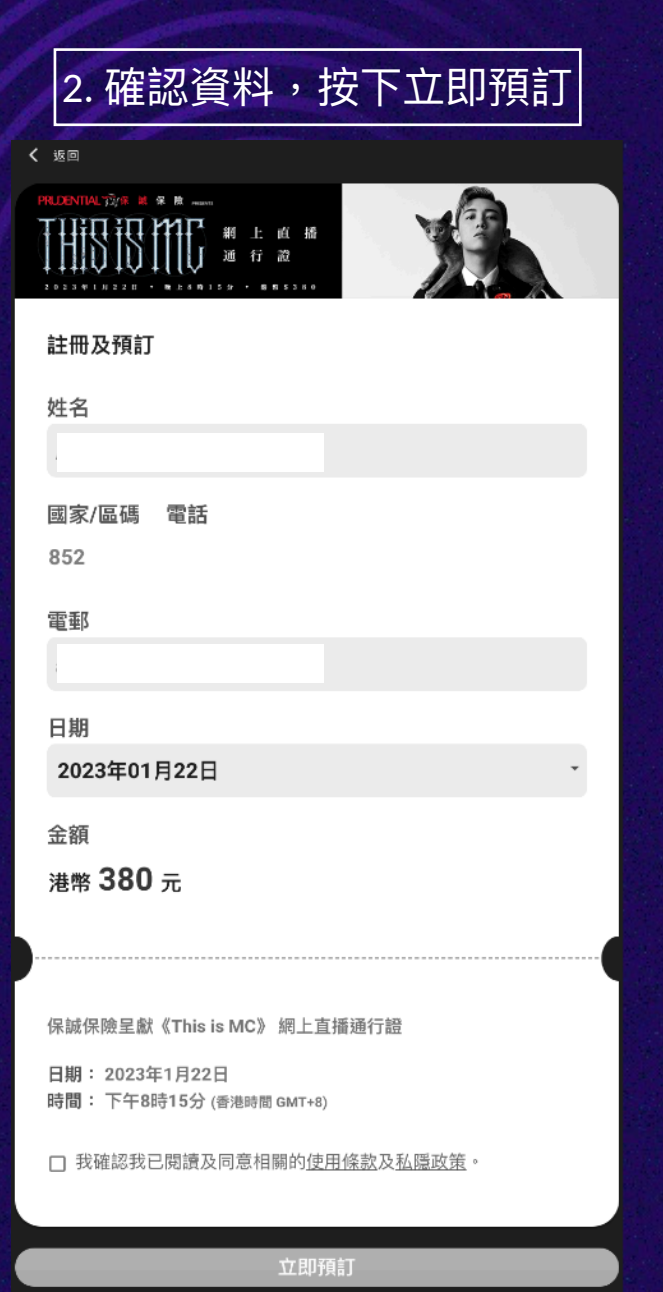

3. 用戶填寫兌換優惠碼後,按下兌換; 或選擇支付方法,按下「立即預訂」

| < 20        |                                                              |                |  |  |
|-------------|--------------------------------------------------------------|----------------|--|--|
|             | ····<br>( 親 上 貞 滑<br>[ 週 行 禮<br>······                       |                |  |  |
| 註冊及預訂       |                                                              |                |  |  |
| 姓名          |                                                              |                |  |  |
| 國家/區碼 852   | 電話                                                           |                |  |  |
| 電郵          |                                                              |                |  |  |
| 購票資料        |                                                              |                |  |  |
| 節目 保誠保險呈    | 節目 保誠保險呈獻《This is MC》 網上直播通行證                                |                |  |  |
| 日期 2023年01月 | 日期 2023年01月22日                                               |                |  |  |
| 線上通行證 1     | 金額 港幣                                                        | 380 元          |  |  |
|             | 用((FREESHOW<br>以Mox Credit RAT<br>字買一<br>(REM/Rate data - ER | )))            |  |  |
| 兌換優惠碼:      |                                                              | 分換             |  |  |
|             |                                                              |                |  |  |
| 支付方法:       |                                                              |                |  |  |
| •           | 0                                                            | 0              |  |  |
| Аlipayнк    | 支加家                                                          | WeChat Pay     |  |  |
| 0           | 0                                                            | 0              |  |  |
| VISA        |                                                              | UnionPay<br>银联 |  |  |
|             | mastercard                                                   |                |  |  |
| MOX         | PayPal                                                       |                |  |  |
|             |                                                              |                |  |  |

MPFaShow

### 付款成功!

**く** 主頁

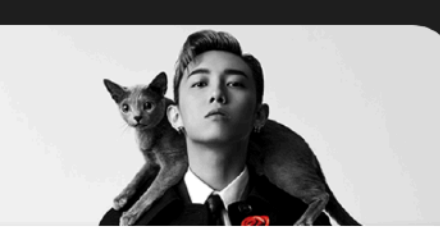

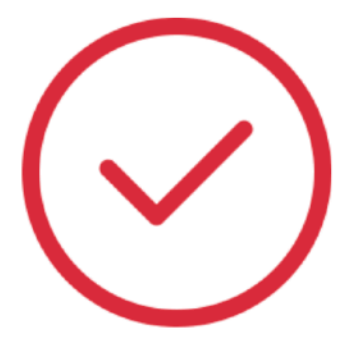

## 謝謝你的訂單!

付款成功

訂單編號:

我們收到訂單後會以電郵與您確認資料。 如收不到我們的回覆, 請檢查您的垃圾郵件資料夾或電郵至 <u>cs@mifashow.com</u> 聯絡我們

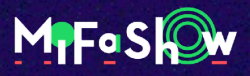

### 第三步:用戶會收到電郵確認

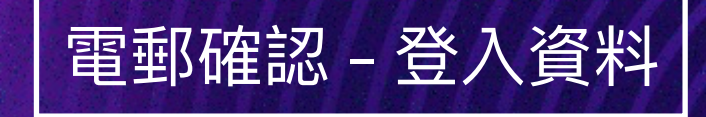

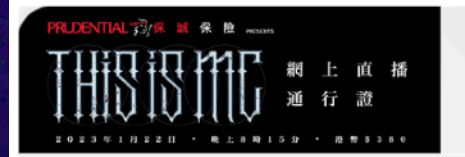

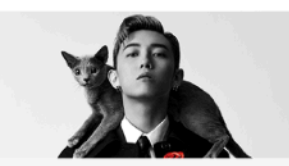

#### 您好!

您已成功購買保誠保險呈獻《This is MC》網上直播通行證。 交易資料如下:

訂單編號: 交易日期:2023-01-04T19:37:49+0800 姓名:Ada Leung 電話: 電郵: 交易金額:港幣 \$380 演出日期:

有關網上直播Q&A,請查閱以下網站:

直播連結:

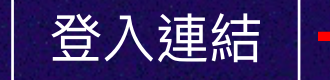

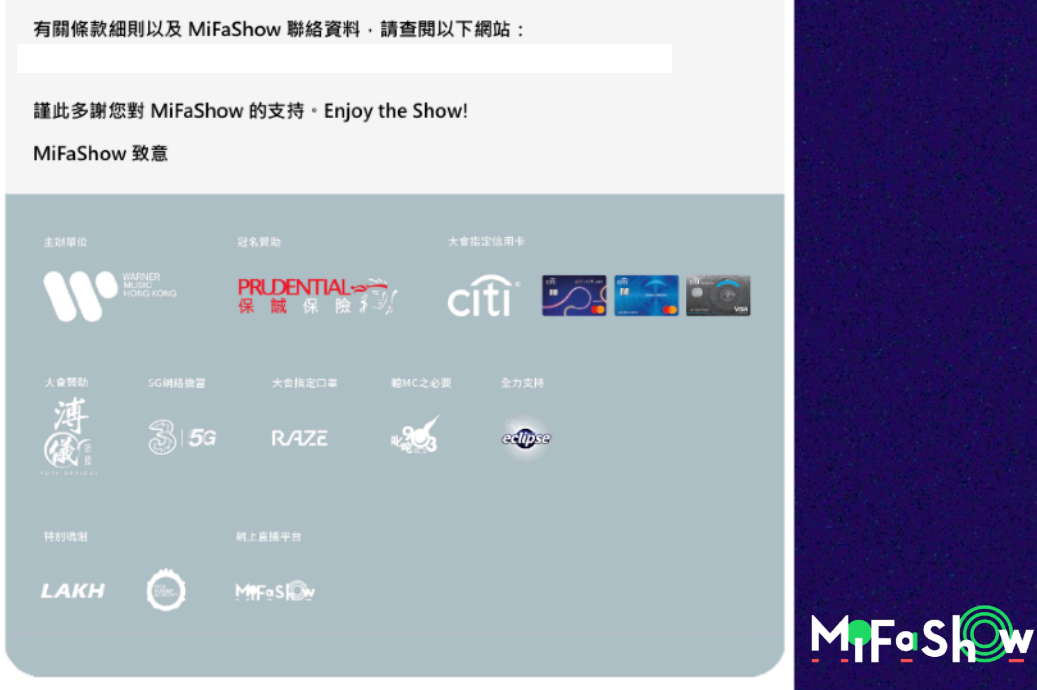

### 第四步:登入及觀賞

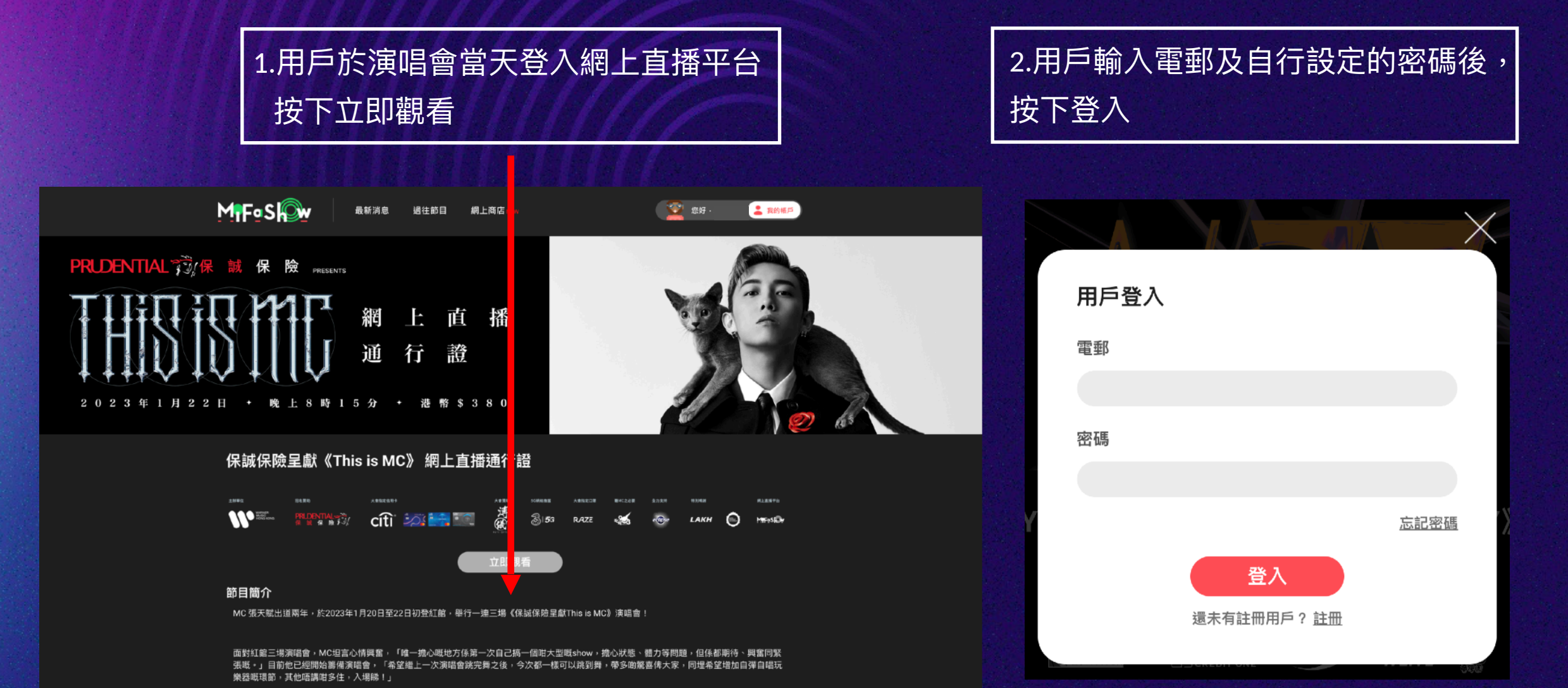

MFOS

### 第五步:登入成功!

### 3.用戶可隨即觀賞演唱會

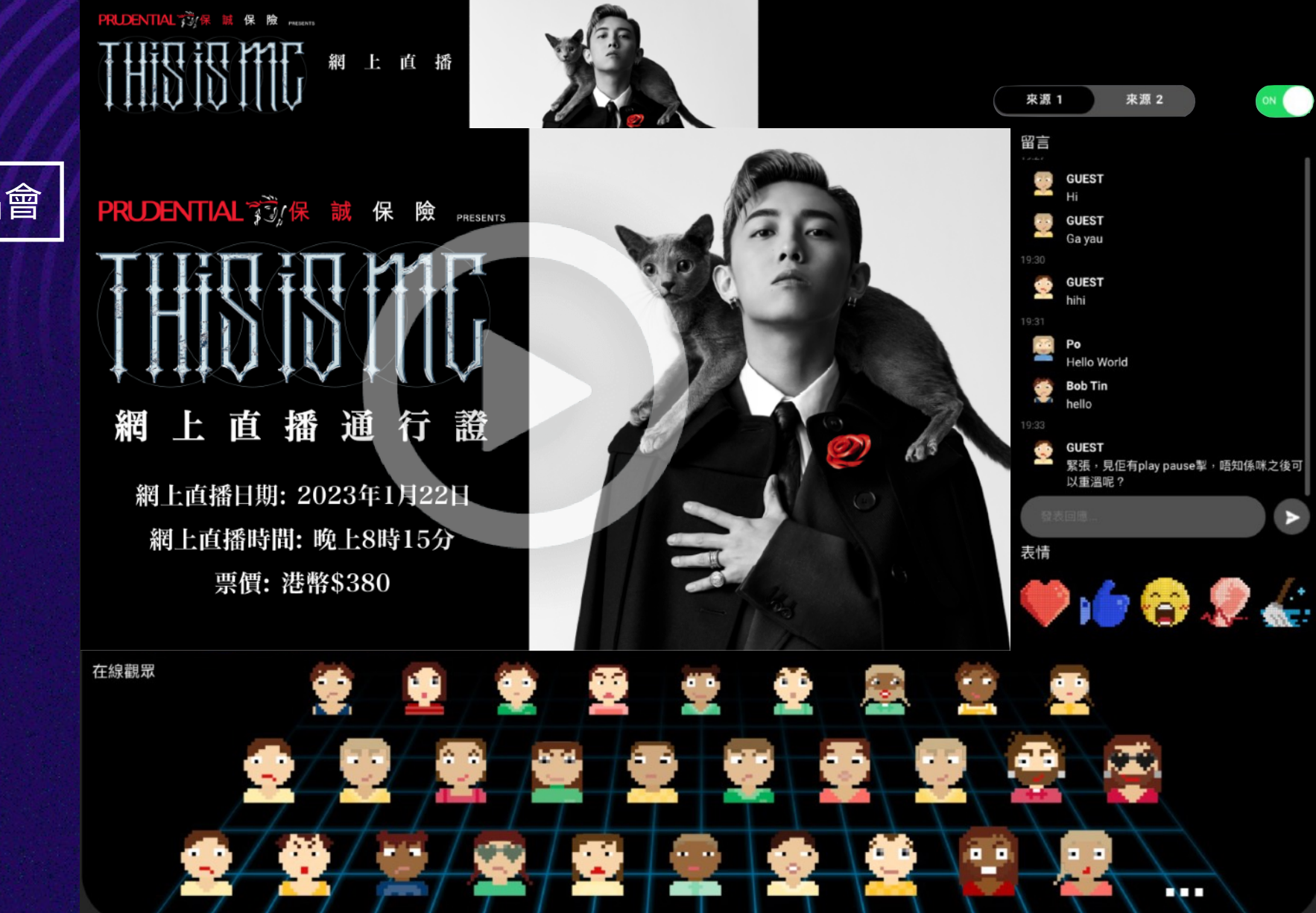

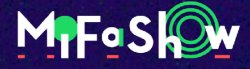

ON

>

### 查看購票紀錄

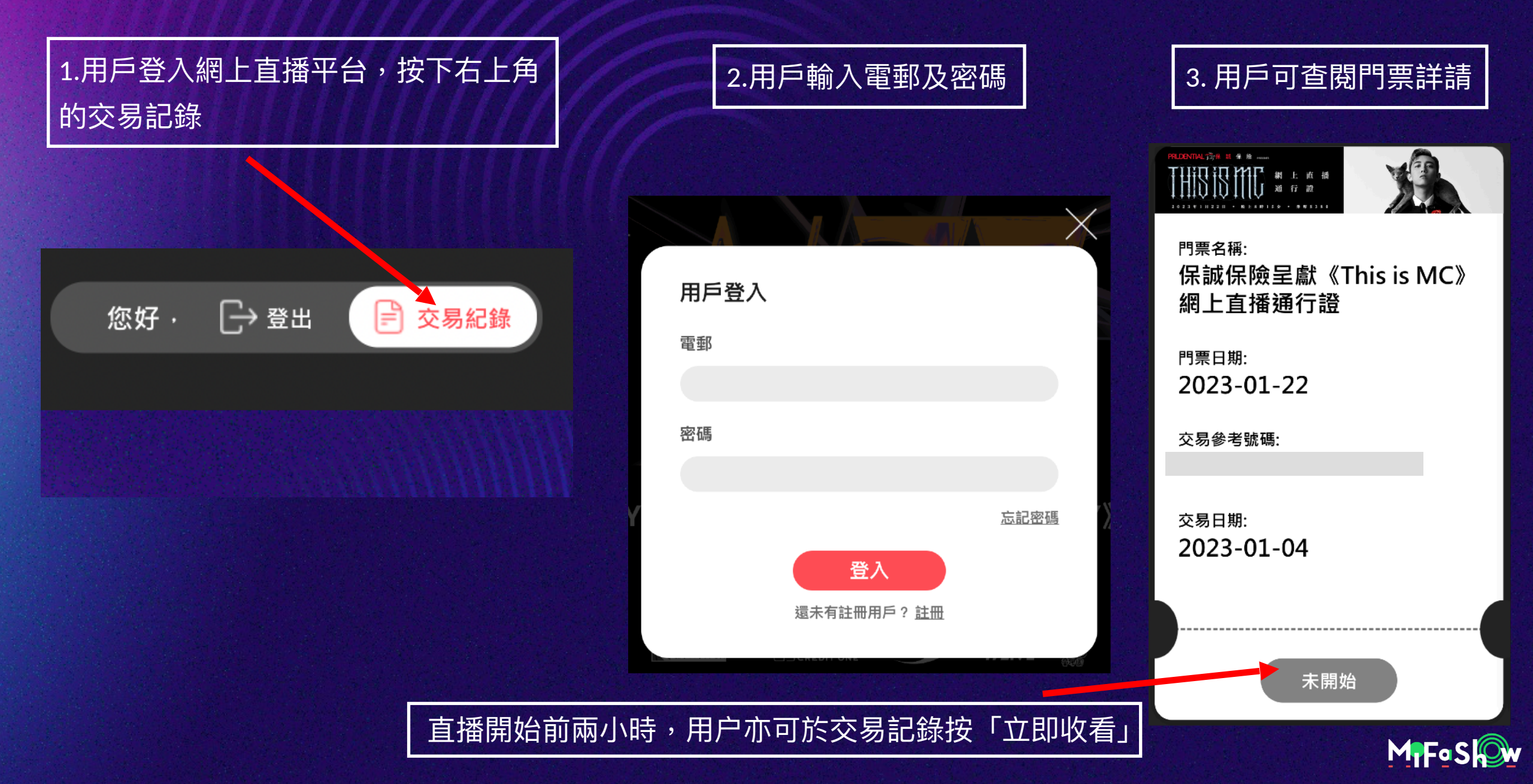

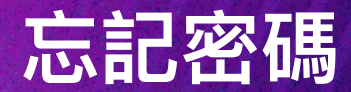

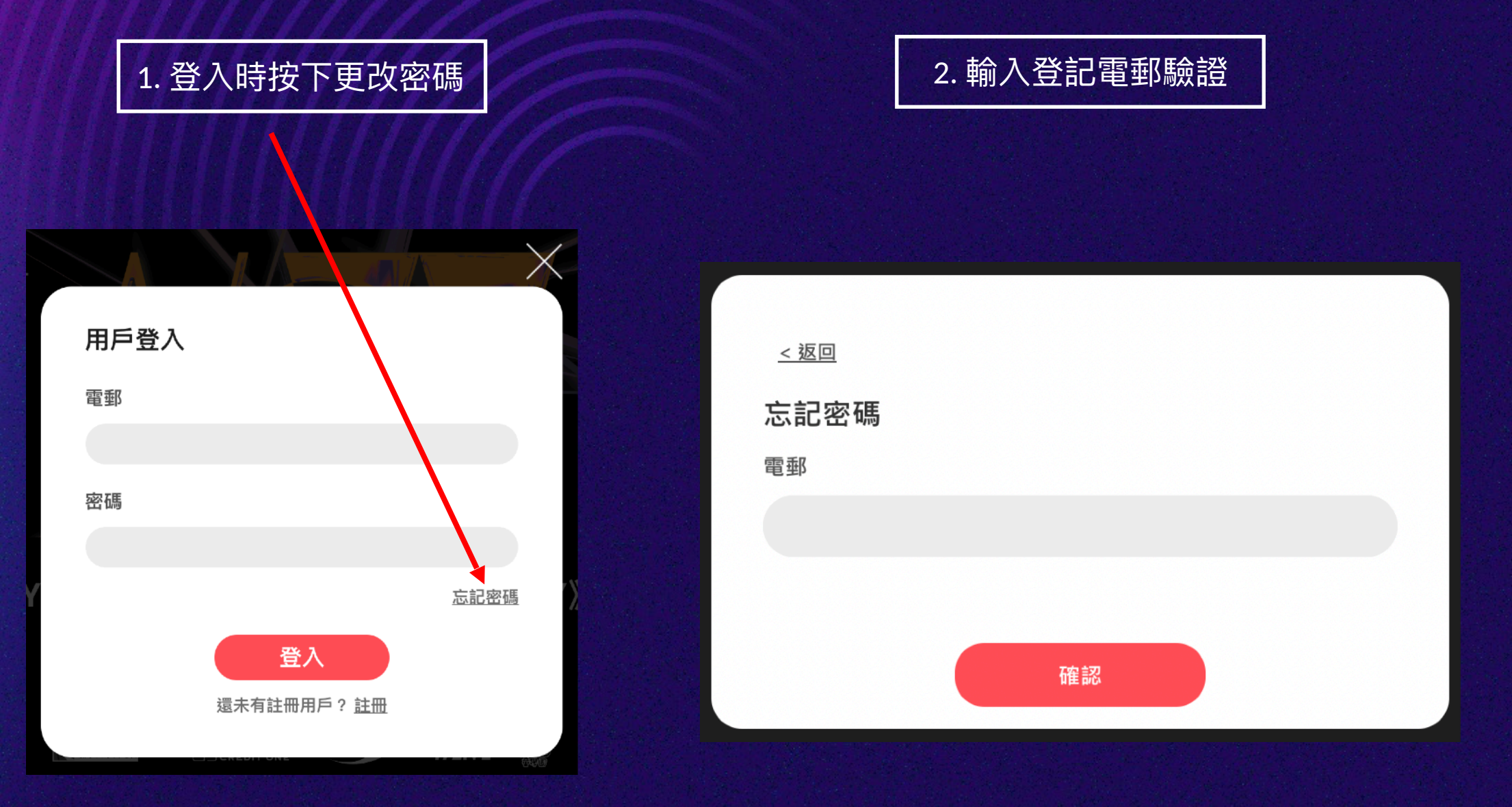

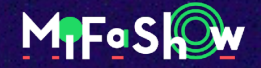